## Setup JK Audio AutoHybrid IP2 Hybrid with Cisco Call Manager

This document provides guidance on how to configure a SIP account within Cisco<sup>®</sup> Call Manager so that you can configure and register the JK Audio AutoHybrid IP2. This guidance is solely based on information that we have received from IP2/Cisco users. We welcome any comments, suggestions, or corrections. These instructions are based on CUCM version 11.5, but should work with all versions of CUCM version 10 or later. Please note that we are unable to answer specific questions about CUCM, and that you will still need the following account information from your IT department before you begin:

| User ID                           |  |
|-----------------------------------|--|
| Call Manager Publisher IP Address |  |
| Telephone Number                  |  |
| Digest Credentials Password       |  |
| Device pool                       |  |
| Phone Button Template             |  |
| CSS                               |  |
| Location                          |  |
| IP Address for IP2                |  |

**Call Manager IP Address** can be found in the CUCM OS admin portal. Please contact your phone system administrator if you need help obtaining this information.

Device Pool: Select the same CUCM Device Pool used for your existing IP phones.

**Call Search Space (CSS)**: This should match that of the phones that have the same calling privileges as desired: local, long distance, international, etc.

Location: Select the same CUCM Location used for your existing IP phones.

Cisco and the Cisco logo are trademarks or registered trademarks of Cisco and/or its affiliates in the US and other countries.

# Create Phone Security profile

a. Go to System > Security > Phone Security Profile

| Cisco Unified Cl<br>Cisco For Cisco Unified Commu |                 |                     |            | M Ad    | ministratio            | n        |                 |
|---------------------------------------------------|-----------------|---------------------|------------|---------|------------------------|----------|-----------------|
| Sys                                               | tem 👻           | Call Routing 👻      | Media Reso | urces 🔻 | Advanced Features      | - Device | - Application - |
|                                                   | Server          |                     |            |         |                        |          |                 |
|                                                   | Cisco l         | Jnified CM          |            |         |                        |          |                 |
|                                                   | Cisco l         | Unified CM Group    |            |         |                        |          |                 |
|                                                   | Presen          | ce Redundancy G     | oups       |         |                        |          |                 |
|                                                   | Phone           | NTP Reference       |            |         |                        |          |                 |
|                                                   | Date/Ti         | me Group            |            |         |                        |          |                 |
|                                                   | BLF Pr          | esence Group        |            |         |                        |          |                 |
|                                                   | Region          | Information         | +          |         |                        |          |                 |
|                                                   | Device          | Pool                |            |         |                        |          |                 |
|                                                   | Device          | Mobility            | +          |         |                        |          |                 |
|                                                   | DHCP            |                     | •          |         |                        |          |                 |
|                                                   | LDAP            |                     | •          |         |                        |          |                 |
|                                                   | SAML            | Single Sign-On      |            |         |                        |          |                 |
|                                                   | Cross-<br>(CORS | Origin Resource Sł  | naring     |         |                        |          |                 |
|                                                   | Locatio         | n Info              | •          |         |                        |          |                 |
|                                                   | MLPP            |                     | +          |         |                        |          |                 |
|                                                   | Physica         | al Location         |            |         |                        |          |                 |
|                                                   | SRST            |                     |            |         |                        |          |                 |
|                                                   | Enterp          | rise Parameters     |            |         |                        |          |                 |
|                                                   | Enterp          | rise Phone Configu  | ration     |         |                        |          |                 |
|                                                   | Service         | Parameters          |            |         |                        |          |                 |
|                                                   | Securit         | у                   | •          | Cer     | ificate                |          |                 |
|                                                   | Applica         | tion Server         |            | Pho     | ne Security Profile    |          |                 |
|                                                   | Geoloc          | ation Configuratior |            | SIP     | Trunk Security Profile |          |                 |
|                                                   | Geoloc          | ation Filter        |            | CU      | A Server Security Pro  | ofile    |                 |
|                                                   | E911 N          | lessages            | l          |         |                        |          |                 |

| aludu. Cisco Unified CM Administration<br>CISCO For Cisco Unified Communications Solutions                                          | Navigation Cisco Unified CM Administration v Go<br>admin Search Documentation About Logout |
|----------------------------------------------------------------------------------------------------|--------------------------------------------------------------------------------------------|
| System 🕆 Call Routing 👻 Media Resources 🔻 Advanced Features 👻 Device 👻 Application 👻 User Management 👻 Bulk Administration 👻 Help 👻 |                                                                                            |
| Find and the Phone Security Profiles                                                                                                |                                                                                            |
| Add New C                                                                                                    |                                                                                            |
| O records found                                                                                                    |                                                                                            |
| Phone Security Profile                                                                                                    | Rows per Page 50 🗸                                                                         |
| Find Phone Security Profile where Name 🗸 contains 🗸 New Find Clear Filter 🜵 🛥                                                       |                                                                                            |
| No active query. Please enter your search criteria using the options above.                                                         |                                                                                            |
| Add New                                                                                                    |                                                                                            |
|                                                                                                    |                                                                                            |

#### c. Select Third-Party SIP Device (Advanced)

| aluda Cisco Unified CM Administration                                                                                               | Navigation Cisco Unified CM Administration 🗸 Go |
|----------------------------------------------------------------------------------------------------|-------------------------------------------------|
| CISCO For Cisco Unified Communications Solutions                                                                                    | admin   Search Documentation   About   Logout   |
| System 🔻 Call Routing 👻 Media Resources 👻 Advanced Features 👻 Device 👻 Application 👻 User Management 👻 Bulk Administration 🁻 Help 👻 |                                                 |
| Phone Security Profile Configuration                                                                                                | Related Links: Back To Find/List 🗸 Go           |
| Next .                                                                                                    |                                                 |
| r Status-                                                                                                    |                                                 |
| 👔 Status: Ready                                                                                                    |                                                 |
| Select the type of device profile you would like to create                                                                          |                                                 |
| Phone Security Profile Type* Third-party SIP Device (Advanced)                                                                      |                                                 |
| Next                                                                                                    |                                                 |
| (i) *- indicates required item.                                                                                                    |                                                 |

#### d. Fill in all required information. You must select the Enable Digest Authentication

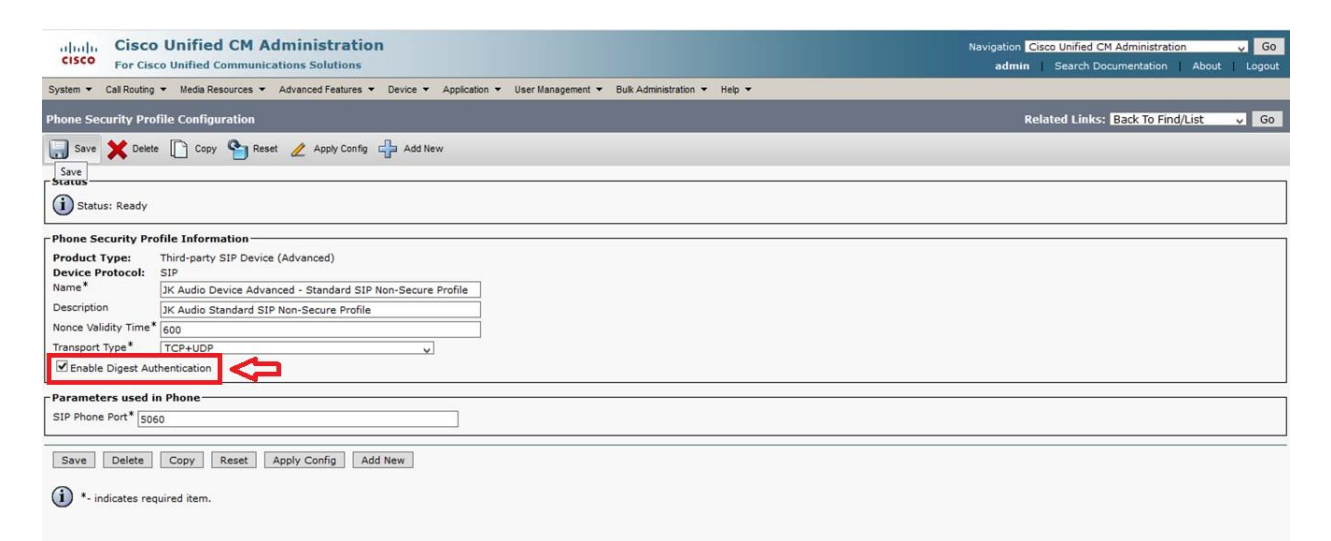

#### **Create Access Control Group**

a. Go to User Management > User Settings > Access Control Group

| Include Cisco Unified CM Administration                                              |                                      |                               | Navigation Cisco Unified CM Administration V Go |
|--------------------------------------------------------------------------------------|--------------------------------------|-------------------------------|-------------------------------------------------|
| CISCO For Cisco Unified Communications Solutions                                     |                                      |                               | admin Search Documentation About Logout         |
| System - Call Routing - Media Resources - Advanced Features - Device - Application - | User Management  Bulk Administration | n ▼ Help ▼                    |                                                 |
|                                                                                      | Application User                     |                               |                                                 |
|                                                                                      | End User                             |                               |                                                 |
|                                                                                      | User/Phone Add                       |                               |                                                 |
| Cisco Unified CM Administration                                                      | SIP Realm                            |                               | 8                                               |
| System version: 11.5.1.16900-16                                                      | User Settings                        | Credential Policy Default     |                                                 |
|                                                                                      | Self-Provisioning                    | Cradential Policy             |                                                 |
| VMware Installation: 2 vCPU Intel(R) Xeon(R) CPU E5-2660 v4 @ 2.00GHz, disl          | Accient Province III                 | Dele                          |                                                 |
| Last Successful Backup: 0 day(s) ago                                                 | Assign Presence Users                | Role                          |                                                 |
|                                                                                      |                                      | Access Control Group          |                                                 |
|                                                                                      |                                      | Application User CAPF Profile |                                                 |
|                                                                                      |                                      | End User CAPF Profile         |                                                 |
|                                                                                      |                                      | UC Service                    |                                                 |
| 4                                                                                    |                                      | Service Profile               |                                                 |
| 1                                                                                    |                                      | User Profile                  |                                                 |
| 1                                                                                    | 1                                    | User Group                    |                                                 |
|                                                                                      |                                      | User Rank                     |                                                 |
| 1                                                                                    |                                      |                               |                                                 |
|                                                                                      |                                      |                               |                                                 |
|                                                                                      |                                      |                               |                                                 |
|                                                                                      |                                      |                               |                                                 |

| aludia Cisco Unified CM Administration<br>Cisco For Cisco Unified Communications Solutions                                          | Navigation <mark>Cisco Unifi</mark><br>admin Searc | ed CM Administrati | on 🗸 Go<br>About Logout |
|----------------------------------------------------------------------------------------------------|----------------------------------------------------|--------------------|-------------------------|
| System 🔹 Call Routing 👻 Media Resources 👻 Advanced Features 👻 Device 👻 Application 👻 User Management 👻 Bulk Administration 💌 Help 💌 |                                                    |                    |                         |
| Find and List Access Control Groups                                                                                                 |                                                    |                    |                         |
|                                                                                                    |                                                    |                    |                         |
| Clear All 🔆 Delete Selected                                                                                                    |                                                    |                    |                         |
| Cable                                                                                                    |                                                    |                    |                         |
|                                                                                                    |                                                    |                    |                         |
| (i) 31 records found                                                                                                    |                                                    |                    |                         |
|                                                                                                    |                                                    |                    |                         |
| Access Control Group (1 - 31 of 31)                                                                                                 |                                                    | Rows p             | er Page 50 💡            |
| Find Access Control Group where Name 🗸 begins with 🗸 🛛 Find Clear Filter 🕀 📼                                                        |                                                    |                    |                         |
| Name *                                                                                                    | Roles                                              | Сору               | Rank                    |
| Admin-3rd Party API                                                                                                    | ()                                                 | ß                  | 1                       |
| Application Client Users                                                                                                    | Ū                                                  | ß                  | 1                       |
| PCA_ITAPI_USER                                                                                                    |                                                    | ß                  | 1                       |
| SolarAdmin2020                                                                                                    | (j)                                                | ß                  | 1                       |
| Standard Audit Users                                                                                                    | ()                                                 | ß                  | 1                       |
| Standard CAR Admin Users                                                                                                    | ()                                                 | ß                  | 1                       |
| Standard CCM Admin Users                                                                                                    | ()                                                 | Ch Ch              | 1                       |
| Standard CCM End Users                                                                                                    | (1)                                                | Ch.                | 1                       |
| Standard CCM Gateway Administration                                                                                                 | 1                                                  | 0                  | 1                       |
| Standard CCM Phone Administration                                                                                                   | (1)                                                | D.                 | 1                       |
| Standard CCM Read Only                                                                                                    | 1                                                  | <sup>C</sup>       | 1                       |
| Standard CCM Server Maintenance                                                                                                    | (i)                                                | ß                  | 1                       |
| Standard CCM Server Monitoring                                                                                                    | ()                                                 | ß                  | 1                       |
| Standard CCM Super Users                                                                                                    | (1)                                                | ß                  | 1                       |
| Standard CTI Allow Call Monitoring                                                                                                  | (j)                                                | 0                  | 1                       |
| Standard CTI Allow Call Park Monitoring                                                                                             | ()                                                 | ß                  | 1                       |
| Standard CTI Allow Call Recording                                                                                                   | (1)                                                | ß                  | 1                       |
| Standard CTL Allow Calling Number Modification                                                                                      | (1)                                                | ß                  | 1                       |
| Standard CTI Allow Control of All Devices                                                                                           | ()                                                 | ß                  | 1                       |
| Standard CTI Allow Control of Phones supporting Connected Xfer and conf                                                             | ()                                                 | ß                  | 1                       |
| Standard CTI Allow Control of Phones supporting Rollover Mode                                                                       | ()                                                 | ß                  | 1                       |
| Standard CTI Allow Reception of SRTP Key Material                                                                                   | (1)                                                | ß                  | 1                       |
| Standard CTI Enabled                                                                                                    | (j)                                                | 0                  | 1                       |

c. Name should be something unique to JK Audio. Select Save after you enter the name.

| alada Cisco Unified CM Administration                                                                                               | Navigation Cisco Unified CM Administration | y Go   |
|----------------------------------------------------------------------------------------------------|--------------------------------------------|--------|
| For Cisco Unified Communications Solutions                                                                                          | admin Search Documentation About           | Logout |
| System 👻 Call Routing 👻 Media Resources 👻 Advanced Features 👻 Device 👻 Application 👻 User Management 👻 Bulk Administration 👻 Help 👻 |                                            |        |
| Access Control Group Configuration                                                                                                  | Related Links: Back To Find/List           | y Go   |
| Save                                                                                                    |                                            |        |
| r Status-                                                                                                    |                                            |        |
| Status: Ready                                                                                                    |                                            |        |
| CAccess Control Group Information                                                                                                   |                                            |        |
| Name* JKAudioUsers                                                                                                    |                                            |        |
| Available for Users with User Rank as * 1 - Default User Rank.                                                                      |                                            |        |
|                                                                                                    |                                            |        |
| Save                                                                                                    |                                            |        |
| I *- indicates required item.                                                                                                    |                                            |        |

d. Now you must assign Roles to the Access Control Group

| Access Control Group Config                                              | u x +                                                                                                 | - 0                                                                                | x          |
|--------------------------------------------------------------------------|----------------------------------------------------------------------------------------------------|------------------------------------------------------------------------------------|------------|
| ← → ♂ ŵ                                                                  | 🔘 🐁 https://168.37.243.130/ccmadmin/userGroupEdit.do?key=4d607edb-f675-7b83-b593-2529d81fa90f         | ···· 🖂 🕅 🖫 📽                                                                       | ≡          |
| Cisco Unifie                                                             | ed CM Administration<br>d Communications Solutions                                                    | Navigation Cisco Unified CM Administration v<br>admin Search Documentation About L | Go         |
| System - Call Routing - Media                                            | Resources 🔻 Advanced Features 👻 Device 👻 Application 👻 User Management 🍷 Bulk Administration 👻 Help 👻 |                                                                                    |            |
| Access Control Group Config                                              | guration                                                                                              | Related Links: Back To Find/List                                                   | Go         |
| Gave 🗶 Delete 🗋 Co                                                       | opy 🖓 Add New                                                                                         | Back To Find/0 int Assign Role to Access Control Group                             | >          |
| Status<br>Add successful                                                 |                                                                                                    | Roles<br>Dependency Records                                                        |            |
| - Access Control Group Infor<br>Name*<br>Available for Users with User R | mation<br>JKAudioUsers<br>Jank as * 1 - Default User Rank                                             |                                                                                    |            |
| User                                                                     |                                                                                                    | Rows per Page 50                                                                   | ¥          |
| Find User where User ID                                                  | begins with 🗸 Find Clear Filter 🕹 📼                                                                   |                                                                                    |            |
|                                                                          | No active query. Please enter your search criteria using the options above.                           |                                                                                    |            |
| Add End Users to Group                                                   | Add App Users to Group Select All Clear All Delete Selected                                           |                                                                                    |            |
| Save Delete Copy                                                         | Add New                                                                                               |                                                                                    |            |
| (i) *- indicates required iten                                           | n.                                                                                                    |                                                                                    |            |
|                                                                          |                                                                                                    |                                                                                    |            |
|                                                                          |                                                                                                    |                                                                                    |            |
|                                                                          |                                                                                                    |                                                                                    |            |
|                                                                          |                                                                                                    |                                                                                    |            |
|                                                                          |                                                                                                    |                                                                                    |            |
|                                                                          |                                                                                                    |                                                                                    |            |
|                                                                          |                                                                                                    |                                                                                    |            |
|                                                                          | 🚞 🕹 😽                                                                                                 | ► 😼 😢 O) 3:53<br>5/10/                                                             | PM<br>2021 |

e. Select Assign Role to Group and Select Go. A new screen will appear... Click on the Find option to show the full list of roles.

| Cisco Unified CM Administration     For Cisco Unified Communications Solutions                                                      | Navigation Cisco Unified CM Administration V Go<br>admin Search Documentation About Logout |
|----------------------------------------------------------------------------------------------------|--------------------------------------------------------------------------------------------|
| System 👻 Call Routing 👻 Media Resources 👻 Advanced Features 👻 Device 👻 Application 👻 User Management 👻 Bulk Administration 👻 Help 👻 |                                                                                            |
| Access Control Group Configuration                                                                                                  | Related Links: Back To Find/List 🗸 Go                                                      |
| Save                                                                                                    |                                                                                            |
| Status -                                                                                                    |                                                                                            |
| Access Control Group Information Name* JKAudioUsers                                                                                 |                                                                                            |
| Role Assignment Role Assign Role to Group Delete Role Assignment                                                                    |                                                                                            |
| Save                                                                                                    |                                                                                            |

f. Select the following roles; Standard CCM End Users, Standard CCMUSER Administration, Standard CTI Allow Control of Phones Supporting Connected Xfer and Conf, and Standard CTI Enabled

| # Access Control Group Configur × +                                                                                                    |                                                    | - 0 ×                                         |
|----------------------------------------------------------------------------------------------------|----------------------------------------------------|-----------------------------------------------|
| ← → C û b Nttps://168.37.243.130/ccmadmin/userGroupRoleEdit.do?key=4d607edb-1675-7b83-b593-2529d81fa90f                                               | … ⊠ ☆                                              | III\ 🗊 📽 🗏                                    |
| Initiality Cisco Unified CM Administration     For Cisco Unified Communications Solutions                                                             | Navigation Cisco Unified CM A<br>admin Search Docu | Administration V Go<br>mentation About Logout |
| System 🔻 Call Routing 👻 Media Resources 👻 Advanced Features 👻 Device 👻 Application 👻 User Management 👻 Bulk Administration 🎽 Help 👻                   |                                                    |                                               |
| Access Control Group Configuration                                                                                                    | Related Links: B                                   | ack To Find/List 🗸 Go                         |
| Save                                                                                                    |                                                    |                                               |
| Status: Ready                                                                                                    |                                                    |                                               |
| Access Control Group Information Name* JKAudioUsers                                                                                                   |                                                    |                                               |
| Role Assignment Role Standard CCM End Users Standard CCMUSER Administration Standard CT1 Allow Control of Phones supporting Conr Standard CT1 Enabled |                                                    |                                               |
| Save                                                                                                    |                                                    |                                               |
|                                                                                                    |                                                    | ▲ 10 10 10 10 10 10 10 10 10 10 10 10 10      |

### Create new user for each line for the JK Audio device

a. Go to User Management > End User

| Cisco Unified CM Administration     For Cisco Unified Communications Solutions     System • Call Routing • Media Resources • Advanced Features • Device • Application • I                 | ter Management ▼ Bulk Administration ▼ Help ▼                                                      | Navigation Cisco Unified CM Administration v Go<br>admin Search Documentation About Logout |
|----------------------------------------------------------------------------------------------------|----------------------------------------------------------------------------------------------------|--------------------------------------------------------------------------------------------|
|                                                                                                    | Application User                                                                                   |                                                                                            |
|                                                                                                    | End User                                                                                           |                                                                                            |
| Cisco Unified CM Administration<br>System version: 11.5.1.16900-16<br>VMware Installation: 2 vCPU Intel(R) Xeon(R) CPU E5-2660 v4 @ 2.00GHz, disl<br>Last Successful Backup: 0 day(s) ago | User/Phone Add  SIP Realm User Settings SetF-Provisioning Partitions aligned Assign Presence Users |                                                                                            |

| abab      | Cisco Unified CM Administration                                                                                            | Navigation Cis | co Unified CM Administration | y Go           |
|-----------|----------------------------------------------------------------------------------------------------|----------------|------------------------------|----------------|
| cisco     | For Cisco Unified Communications Solutions                                                                                 | admin          | Search Documentation About   | Logout         |
| System -  | Call Routing 👻 Media Resources 👻 Advanced Features 👻 Device 👻 Application 👻 User Management 👻 Bulk Administration 👻 Help 👻 |                |                              |                |
| Eind and  | List licens                                                                                                    |                |                              |                |
|           |                                                                                                    |                |                              |                |
| Status    | dd New .                                                                                                    |                |                              |                |
| (i) 0 re  | cords found                                                                                                    |                |                              |                |
| User      |                                                                                                    |                | Rows per Pa                  | <b>je</b> 50 v |
| Find User | where First name 🗸 begins with 🗸 X 🛛 Find 🛛 Clear Filter 🖓 📼                                                               |                |                              |                |
|           | No active query. Please enter your search criteria using the options above.                                                |                |                              |                |
| Add Ne    | W                                                                                                    |                |                              |                |
|           |                                                                                                    |                |                              |                |

- c. The information below must be entered in the User Information section as shown
  - 1. Select User ID that is numeric
  - 2. Make Password the 7-digit phone number
  - 3. Make Pin the last four digits of the phone number
  - 4. Last name should easily identify device and the line the user will be used for
  - 5. The Digest credentials should be the 7-digit phone number
  - 6. After entering all required information Select save.

7. Once you select save, additional fields will appear near the bottom of the User configuration page.

| CISCO For Cisco U        | Inified CM Administration<br>Unified Communications Solutions |                                                          | Navigation Cisco Unified CM Administration<br>admin Search Documentation Abou |
|--------------------------|---------------------------------------------------------------|----------------------------------------------------------|-------------------------------------------------------------------------------|
| System      Call Routing | Media Resources - Advanced Features - Device - App            | ication 👻 User Management 👻 Bulk Administration 👻 Help 👻 |                                                                               |
| End User Configuration   | n                                                             |                                                          | Related Links: Back to Find List User                                         |
| Save 🗙 Delete 🛙          | Add New                                                       |                                                          |                                                                               |
| -liser Information-      | u                                                             |                                                          |                                                                               |
| User Status              | Enabled Local Liser                                           |                                                          |                                                                               |
| User ID*                 | 57501                                                         |                                                          |                                                                               |
| Password                 | •••••                                                         | Edit Credential                                          |                                                                               |
| Confirm Password         | ••••••                                                        |                                                          |                                                                               |
| Self-Service User ID     | 15129362775                                                   |                                                          |                                                                               |
| PIN                      |                                                               | Edit Credential                                          |                                                                               |
| Confirm PIN              |                                                               |                                                          |                                                                               |
| Last name*               | 1K Audio1                                                     |                                                          |                                                                               |
| Middle name              |                                                               |                                                          |                                                                               |
| First name               |                                                               |                                                          |                                                                               |
| Display name             |                                                               |                                                          |                                                                               |
| Title                    | 1K Audio 1 Digest User                                        |                                                          |                                                                               |
| Directory URI            | Striegest open                                                |                                                          |                                                                               |
| Telephone Number         |                                                               |                                                          |                                                                               |
| Home Number              |                                                               |                                                          |                                                                               |
| Mobile Number            |                                                               |                                                          |                                                                               |
| Pager Number             |                                                               |                                                          |                                                                               |
| Mail ID                  |                                                               |                                                          |                                                                               |
| Manager User ID          | leff Henson                                                   |                                                          |                                                                               |
| Department               |                                                               |                                                          |                                                                               |
| User Locale              | English, United States                                        | 1                                                        |                                                                               |
| Associated PC/Site Code  | e                                                             |                                                          |                                                                               |
| Digest Credentials       | ••••••••••••••••                                              |                                                          |                                                                               |
| Confirm Digest Credenti  | ials                                                          |                                                          |                                                                               |
| User Profile             | Standard (Factory Default) User Profile                       | View Details                                             |                                                                               |
| User Rank*               | 1-Default User Rank                                           |                                                          |                                                                               |

### d. Select the Add to Access Control Group

| -                                                                                                    | ,                                           |  |  |  |  |  |
|----------------------------------------------------------------------------------------------------|---------------------------------------------|--|--|--|--|--|
| uludh. Cisco Unified CM Administration Savigation Cisco Unified CM Administration V Go                                              |                                             |  |  |  |  |  |
| CISCO For Cisco Unified Communications Solutions                                                                                    | admin Search Documentation About Logout     |  |  |  |  |  |
| System 🔻 Call Routing 👻 Media Resources 👻 Advanced Features 👻 Device 💌 Application 👻 User Management 🍷 Bulk Administration 👻 Help 👻 |                                             |  |  |  |  |  |
| End User Configuration                                                                                                    | Related Links: Back to Find List Users 🗸 Go |  |  |  |  |  |
| 🔜 Save 🗶 Delete 斗 Add New                                                                                                    |                                             |  |  |  |  |  |
|                                                                                                    |                                             |  |  |  |  |  |
|                                                                                                    |                                             |  |  |  |  |  |
| MLPP User Identification Number                                                                                                    |                                             |  |  |  |  |  |
| MLPP Password                                                                                                    |                                             |  |  |  |  |  |
| Confirm MLPP Password                                                                                                    |                                             |  |  |  |  |  |
| MLPP Precedence Authorization Level Default                                                                                         |                                             |  |  |  |  |  |
|                                                                                                    |                                             |  |  |  |  |  |
| CAPP Information                                                                                                    |                                             |  |  |  |  |  |
|                                                                                                    |                                             |  |  |  |  |  |
|                                                                                                    |                                             |  |  |  |  |  |
| View Details                                                                                                    |                                             |  |  |  |  |  |
| ۲ Permissions Information                                                                                                    |                                             |  |  |  |  |  |
| Groups                                                                                                    |                                             |  |  |  |  |  |
| Add to Access Control Group                                                                                                    |                                             |  |  |  |  |  |
| Remove from Access Control Group                                                                                                    |                                             |  |  |  |  |  |
| Roles                                                                                                    |                                             |  |  |  |  |  |
|                                                                                                    |                                             |  |  |  |  |  |
|                                                                                                    |                                             |  |  |  |  |  |
| Use Details                                                                                                    |                                             |  |  |  |  |  |
| Conference Now Information                                                                                                    |                                             |  |  |  |  |  |
| Enable End User to Host Conference Now                                                                                              |                                             |  |  |  |  |  |
| Meeting Number                                                                                                    |                                             |  |  |  |  |  |
| Attendees Access Code                                                                                                    | _                                           |  |  |  |  |  |
|                                                                                                    |                                             |  |  |  |  |  |
| Save Delete Add New                                                                                                    |                                             |  |  |  |  |  |

e. Select the Access Control Group you created on page 3 and top of page 4 and select Add Selected.

| Find a      | nd List Access Control Groups                         |                        |
|-------------|-------------------------------------------------------|------------------------|
| s           | elect All Clear All Add Selected Close                |                        |
| Statu       | s                                                     | ^                      |
| (i):        | 32 records found                                      |                        |
|             |                                                       |                        |
| Acce        | ess Control Group (1 - 32 of 32)                      | Rows per Page 50 💡     |
| Find C<br>G | ccess<br>ontrol where Name v begins with v Fi<br>roup | ind Clear Filter 🔂 📼 😑 |
|             | Name *                                                | Rank                   |
|             | Admin-3rd Party API                                   | 1                      |
|             | Application Client Users                              | 1                      |
|             | JKAudioUsers                                          | 1                      |
|             | PCA_JTAPI_USER                                        | 1                      |
|             | SolarAdmin2020                                        | 1                      |
|             | Standard Audit Users                                  | 1                      |
|             | Standard CAR Admin Users                              | 1                      |
|             | Standard CCM Admin Users                              | 1                      |
|             | Standard CCM End Users                                | 1                      |
|             | Standard CCM Gateway Administration                   | 1                      |
|             | Standard CCM Phone Administration                     | 1                      |
|             | Standard CCM Read Only                                | 1                      |
|             | Standard CCM Server Maintenance                       | 1                      |
|             | Standard CCM Server Monitoring                        | 1                      |
|             | Standard CCM Super Users                              | 1                      |
|             |                                                       |                        |

### f. Select Save.

| alulu Cisco Unified CM Administration                                                                                          | Navigation Cisco Unified CM Administration 🗸 Go |
|----------------------------------------------------------------------------------------------------|-------------------------------------------------|
| CISCO For Cisco Unified Communications Solutions                                                                               | admin   Search Documentation   About   Logout   |
| Syz Call Routing 👻 Media Resources 👻 Advanced Features 👻 Device 👻 Application 👻 User Management 👻 Bulk Administration 👻 Help 👻 |                                                 |
| End Iser Configuration                                                                                                    | Related Links: Back to Find List Users 🗸 Go     |
|                                                                                                    |                                                 |
| G Save Z Deete G Add New                                                                                                    |                                                 |
|                                                                                                    | ^ ^                                             |
| Mutilevel Precedence and Preemption Authorization                                                                              |                                                 |
| MLPP User Identification Number                                                                                                |                                                 |
| MLPP Password                                                                                                    |                                                 |
| Confirm MLPP Password                                                                                                    |                                                 |
| MLPP Precedence Authorization Level Default                                                                                    |                                                 |
|                                                                                                    |                                                 |
| CAPF Information                                                                                                    |                                                 |
| Associated CAPF Profiles                                                                                                    |                                                 |
|                                                                                                    |                                                 |
| Yiew Details                                                                                                    |                                                 |
|                                                                                                    |                                                 |
| Permissions Information                                                                                                    |                                                 |
| Groups JKAudioUsers                                                                                                    |                                                 |
| Add to Access Control Group                                                                                                    |                                                 |
| Remove from Access Control Group                                                                                               |                                                 |
|                                                                                                    |                                                 |
| View Details                                                                                                    |                                                 |
| Koles                                                                                                    |                                                 |
|                                                                                                    |                                                 |
| Yiew Details                                                                                                    |                                                 |
|                                                                                                    |                                                 |
| Conference Now Information                                                                                                    |                                                 |
| Enable End User to Host Conference Now                                                                                         |                                                 |
| Meeting Number                                                                                                    |                                                 |
| Attendees Access Code                                                                                                    | =                                               |
|                                                                                                    |                                                 |
|                                                                                                    |                                                 |

### Create Third-Party SIP Device

a. Go to Device > Phone

| Cisco Unified CM Administration<br>For Cisco Unified Communications Solutions |                                                                       | Navigation         Cisco Unified CM Administration         Go           admin         Search Documentation         About         Logout |
|-------------------------------------------------------------------------------|-----------------------------------------------------------------------|----------------------------------------------------------------------------------------------------|
| System      Call Routing      Media Resources      Advanced Features          | Device • Application • User Management • Bulk Administration • Help • |                                                                                                    |
|                                                                               | CTI Route Point                                                       |                                                                                                    |
|                                                                               | Gatekeeper                                                            |                                                                                                    |
|                                                                               | Gateway                                                               |                                                                                                    |
| CISCO UNITIED CM Administration                                               | Phone                                                                 | 8. 7                                                                                                    |
| System version: 11.5.1.16900-16                                               | Trunk                                                                 |                                                                                                    |
| VMware Installation: 2 vCDII Intel(P) Yeon(P) CDII E5-24                      | Remote Destination                                                    |                                                                                                    |
|                                                                               | Device Settings                                                       |                                                                                                    |
| Last Successful Backup: 0 day(s) ago                                          |                                                                       |                                                                                                    |
|                                                                               |                                                                       |                                                                                                    |

| diuch. Cisco Unified CM Administration<br>Cisco For Cisco Unified Communications Solutions                                          | Navigation Cisco Unified CM Administration v Go<br>admin Search Documentation About Logout |
|----------------------------------------------------------------------------------------------------|--------------------------------------------------------------------------------------------|
| System 🕆 Call Routing 🔻 Media Resources 👻 Advanced Features 👻 Device 👻 Application 👻 User Management 👻 Bulk Administration 👻 Help 👻 |                                                                                            |
| Find and List Phone                                                                                                    | Related Links: Actively Logged In Device Report 😼 Go                                       |
| Add New C                                                                                                    |                                                                                            |
| Status - Add New                                                                                                    |                                                                                            |
| 0 records found                                                                                                    |                                                                                            |
| Phone                                                                                                    | Rows per Page 50 🗸                                                                         |
| Find Phone where Description v begins with v X Find Clear Filter 4 w                                                                |                                                                                            |
| No active query. Please enter your search criteria using the options above.                                                         |                                                                                            |
| Add New                                                                                                    |                                                                                            |

# c. Select Phone Type: Third-party SIP Device (Advanced)

| System • Call F                  | isco Unified CM Administrat<br>or Cisco Unified Communications Solutions<br>Routing • Media Resources • Advanced Feature                                                                                                    | ion<br>•<br>• Device • Application • User Management • Buk Administration • Help | Navigation Cisco Unified CM Administration v Go<br>admin Search Documentation About Logout |
|----------------------------------|----------------------------------------------------------------------------------------------------|----------------------------------------------------------------------------------|--------------------------------------------------------------------------------------------|
| Add a New Ph                     | one                                                                                                    |                                                                                  | Related Links: Back To Find/List 🗸 Go                                                      |
| Next                             |                                                                                                    |                                                                                  |                                                                                            |
| Status                           |                                                                                                    |                                                                                  |                                                                                            |
| i Status: Re                     | eady                                                                                                    |                                                                                  |                                                                                            |
| - Select the typ                 | ne of phone you would like to create                                                                                                    |                                                                                  |                                                                                            |
| Phone Type*                      | Not Selected                                                                                                    |                                                                                  |                                                                                            |
| Next<br>i *- indicat<br>i * Crea | Gisco Webex Room 55 Dual<br>Cisco Webex Room 70 Dual<br>Gisco Webex Room 70 Dual G2<br>Cisco Webex Room 70 Single<br>Cisco Webex Room 70 Single G2<br>Cisco Webex Room 70 Single G2<br>Cisco Webex Room 70 Hus<br>Cisco Webex Room 70 Hus<br>Cisco Web | to enable template-based phone creation.                                         |                                                                                            |

- d. The information below must be entered in the Device Information section as shown
  - 1. MAC Address: MAC address of the JK Audio device
  - 2. Description: Unique Identifier for the JK Device that also identifies the line
  - 3. Device Pool: Select the same Device Pool used for your existing IP phones

4. Phone Button template: The Default template for Third-party SIP Device (Advanced)

- 5. Calling search space: Select the same CSS used for your existing IP phones
- 6. Location: Select the same Location used for your existing IP phones
- 7. Owner: User ID created on page 8

| Device Information                                     |        |                                          |   |                                       |  |  |  |
|--------------------------------------------------------|--------|------------------------------------------|---|---------------------------------------|--|--|--|
| Device is Active                                       |        |                                          |   |                                       |  |  |  |
| A Device is not trusted                                |        |                                          |   |                                       |  |  |  |
| MAC Address*                                           | 1      | 18391940D89D                             |   |                                       |  |  |  |
| Description                                            | 2      | TDEM-TV Adv JK Audio Line 1              |   |                                       |  |  |  |
| Device Pool*                                           | 3      | Cu78Si121-DevicePool                     | ¥ | View Details                          |  |  |  |
| Common Device Configuration                            |        | < None >                                 | v | View Details                          |  |  |  |
| Phone Button Template*                                 | 4      | Third-party SIP Device (Advanced)        | ~ |                                       |  |  |  |
| Common Phone Profile*                                  |        | Standard Common Phone Profile            | ¥ | View Details                          |  |  |  |
| Calling Search Space                                   | 5      | Cu78Si121-USADP-Emer-CSS                 | ¥ |                                       |  |  |  |
| AAR Calling Search Space                               |        | < None >                                 | ¥ | ]                                     |  |  |  |
| Media Resource Group List                              |        | < None >                                 | ¥ |                                       |  |  |  |
| Location*                                              | 6      | Cu78Si121-Location                       | ¥ |                                       |  |  |  |
| AAR Group                                              |        | < None >                                 | ¥ |                                       |  |  |  |
| Device Mobility Mode*                                  |        | Default                                  | ¥ | View Current Device Mobility Settings |  |  |  |
| Owner                                                  |        | • User • Anonymous (Public/Shared Space) |   |                                       |  |  |  |
| Owner User ID*                                         | 7      | 57501                                    | ¥ |                                       |  |  |  |
| Mobility User ID                                       |        | < None >                                 | ¥ | ]                                     |  |  |  |
| Use Trusted Relay Point*                               |        | Default                                  | ¥ | ]                                     |  |  |  |
| Always Use Prime Line*                                 |        | Default                                  | ¥ | ]                                     |  |  |  |
| Always Use Prime Line for Voice Me                     | ssage* | Default                                  | ¥ | ]                                     |  |  |  |
| Geolocation                                            |        | < None >                                 | ¥ |                                       |  |  |  |
| Retry Video Call as Audio                              |        |                                          |   |                                       |  |  |  |
| □ Ignore Presentation Indicators (internal calls only) |        |                                          |   |                                       |  |  |  |
| ☑ Logged Into Hunt Group                               |        |                                          |   |                                       |  |  |  |
| Remote Device                                          |        |                                          |   |                                       |  |  |  |

e. The information below must be entered in the Protocol Specific Information section as shown

- 1. Device Security Profile: The Device Security Profile you created on page 2
- 2. Digest User: User ID created on page 8

| Protocol Specific Information-        |                                                     |  |  |  |  |  |
|---------------------------------------|-----------------------------------------------------|--|--|--|--|--|
| BLF Presence Group*                   | Standard Presence group                             |  |  |  |  |  |
| MTP Preferred Originating Codec*      | 711ulaw y                                           |  |  |  |  |  |
| Device Security Profile* 1            | JK Audio Device Advanced - Standard SIP Non-Sec 🗸 🧲 |  |  |  |  |  |
| Rerouting Calling Search Space        | < None > v                                          |  |  |  |  |  |
| SUBSCRIBE Calling Search Space        | Cu78Si121-InternalOnly-CSS                          |  |  |  |  |  |
| SIP Profile*                          | Standard SIP Profile                                |  |  |  |  |  |
| Digest User 2                         | 57501                                               |  |  |  |  |  |
| Media Termination Point Requir        | ed                                                  |  |  |  |  |  |
| Unattended Port                       |                                                     |  |  |  |  |  |
| Require DTMF Reception                |                                                     |  |  |  |  |  |
| Allow Presentation Sharing using BFCP |                                                     |  |  |  |  |  |
| Allow iX Applicable Media             |                                                     |  |  |  |  |  |
|                                       |                                                     |  |  |  |  |  |

#### **Configure JK Audio AutoHybrid IP2**

Note: When configuring the IP2 (or when making any changes to an existing configuration), a drop-down window prompting you to Save the changes and/or Restart the IP2 will appear along the top:

|                 | Call Management               | Audio | Accounts | Network |
|-----------------|-------------------------------|-------|----------|---------|
| Save settings a | after completing all changes. | Reve  | rt Save  |         |
| Account 1       | Account 2                     |       |          |         |
|                 |                               |       |          |         |

"Save" drop-down dialog box:

"Restart" drop-down dialog box:

|               | Call Management | Audio | Accounts | Network |
|---------------|-----------------|-------|----------|---------|
| Changes requi | Restart         |       |          |         |
| Account 1     | Account 2       |       |          |         |

Please ignore these drop-downs until you reach the Advanced tab, and you have entered ALL information necessary to register the IP2. While configuring/making changes, it is possible to jump from one tab to another without having to save any changes or restarting the IP2. Once ALL of the information below has been entered, you may then Save and Restart the IP2.

#### a. General Tab:

- 1. Account Name: Name that easily identifies the device
- 2. Display name: Name for reference in logs
- 3. Username/Number: User ID created on page 8
- 4. Domain: IP Address of the Call Manager Publisher
- 5. Domain Registration: Check Box
- 6. Password: Password created on page 8

|   |                     | Call Management  | Audio   | Accounts | Network | System | Management | Status | Logout |
|---|---------------------|------------------|---------|----------|---------|--------|------------|--------|--------|
|   |                     |                  |         |          |         |        |            |        |        |
|   | TDEM-TV TDE         | EM-TV2           |         |          |         |        |            |        |        |
|   | Disable Register    | Unregister       |         |          |         |        |            |        |        |
|   | Account Status      | Proxy Registered |         |          |         |        |            |        |        |
|   | General Topok       | ogy QoS Ad       | lvanced | ]        |         |        |            |        |        |
| 1 | Account Name        | TDEM-TV          | ?       |          |         |        |            |        |        |
| 2 | Display Name        | TDEM-TV1         | ?       |          |         |        |            |        |        |
| 3 | Username/Number     | 62775            | ?       |          |         |        |            |        |        |
| 4 | Domain              | 168.37.243.130   | ?       |          |         |        |            |        |        |
| 5 | Domain Registration | 2 ?              |         |          |         |        |            |        |        |
| 6 | Password            |                  | ?       |          |         |        |            |        |        |
|   |                     |                  |         |          |         |        |            |        |        |

#### b. Topology Tab:

- 1. SIP Transport Mode: Automatic
- 2. Local Port: 5060
- 3. STUN: Check Box
- 4. Line Assignment: Line 1, Line 2 or Both\*

|       |                  | Call Management     | Audio  | Accounts | Network | System | Management | Status | Logout |
|-------|------------------|---------------------|--------|----------|---------|--------|------------|--------|--------|
| Disa  | DEM-TV TDE       | M-TV2<br>Unregister |        |          |         |        |            |        |        |
|       | Account Status   | Proxy Registered    |        |          |         |        |            |        |        |
| G     | eneral Topolo    | ogy QoS Ad          | vanced | ]        |         |        |            |        |        |
| 1 SIF | P Transport Mode | Automatic           | ?      |          |         |        |            |        |        |
| 2     | Local Port       | 5060                | ?      |          |         |        |            |        |        |
| 3     | STUN             | ፼ ?                 |        |          |         |        |            |        |        |
| 4     | Line Assignment  | Line 1              | 9      |          |         |        |            |        |        |
|       |                  |                     |        |          |         |        |            |        |        |

\*Line Assignment gives you three options: Line 1, Line 2, and Both. The IP2 allows users to assign an account to only Line 1, only Line 2 or both lines 1 and 2 ("Both"). To see and select an option, click anywhere in the "Line Assignment" field to select your preference. Selecting "Both" will assign the same account/phone number to both lines 1 and 2. Selecting one line (as in the image above – Line 1), results in only that line being assigned to that CUCM account/phone number. The 2<sup>nd</sup> line is left open to be assigned to another, separate/different CUCM account/phone number.

### c. QoS Tab:

1. SIP DSCP: 26

2. RTP Audio DSCP: 46

|                                                   | Call Management                          | Audio  | Accounts | Network | System | Management | Status | Logout |
|---------------------------------------------------|------------------------------------------|--------|----------|---------|--------|------------|--------|--------|
| TDEM-TV TDE<br>Disable Register<br>Account Status | EM-TV2<br>Unregister<br>Proxy Registered |        |          |         |        |            |        |        |
| General Topol                                     | ogy QoS Ad                               | vanced | ]        |         |        |            |        |        |
| 1 SIP DSCP                                        | 26                                       | ?      |          |         |        |            |        |        |
| 2 RTP Audio DSCP                                  | 46                                       | ?      | 6        |         |        |            |        |        |
| l                                                 |                                          |        |          |         |        |            |        |        |

#### d. Advanced Tab:

- 1. Auth Username: User ID created on page 8
- 2. Proxy: IP address of Call Manager Publisher
- 3. Proxy Port: 5060
- 4. Registration Lifetime: 3600
- 5. Keep Alive: Check Box

|                                                  | Call Management                          | Audio  | Accounts | Network | System | Management | Status | Logout |
|--------------------------------------------------|------------------------------------------|--------|----------|---------|--------|------------|--------|--------|
| TDEM-TV TD<br>Disable Register<br>Account Status | EM-TV2<br>Unregister<br>Proxy Registered |        |          |         |        |            |        |        |
| General Topo                                     | logy QoS Adi                             | vanced |          |         |        |            |        |        |
| 1 Auth Username                                  | 57501                                    | ?      |          |         |        |            |        |        |
| 2 Proxy                                          | 168.37.243.130                           | ?      |          |         |        |            |        |        |
| 3 Proxy Port                                     | 5060                                     | ?      |          |         |        |            |        |        |
| 4 Registration Lifetime                          | 3600                                     | ?      |          |         |        |            |        |        |
| 5 Keep-Alive                                     | ☑ ?                                      |        |          |         |        |            |        |        |
| Silence Suppression                              | 0                                        |        |          |         |        |            |        |        |

e. After completing all configurations, Save and Restart the IP2:

|                 | Call Management              | Audio | Accounts | Network |
|-----------------|------------------------------|-------|----------|---------|
| Save settings a | fter completing all changes. | Reve  | rt Save  |         |
| Account 1       | Account 2                    |       |          |         |

The "Restart" dialog box will be hidden behind the "Save" dialog box. Upon clicking the "Save" button, this drop-down will close, revealing the red "Restart" dialog box:

|                | Call Management | Audio | Accounts | Network |
|----------------|-----------------|-------|----------|---------|
| Changes requir | Restart         |       |          |         |
| Account 1      | Account 2       |       |          |         |

Click the "Restart" button. This should register the IP2. **Proxy Registered** will appear in the "Account Status" window to confirm the IP2 has successfully registered:

| Account        | Account 1 Account |         |           |  |
|----------------|-------------------|---------|-----------|--|
| Disable        | Register          | Unregis | ster      |  |
| Account Status |                   | Proxy R | egistered |  |

If the IP2 does not register after restarting, click on the blue "Register" button. When an IP2 does not register, it is almost always due to incorrect (or incomplete) configuration information (either provided to the user or entered into the IP2), followed by network communication issues (which is extremely rare).